## Using Defined Data to Section a MRC v3 Contract

|                       | nanago oconono                             |                            |
|-----------------------|--------------------------------------------|----------------------------|
|                       |                                            | Internal Notes Events      |
|                       | Section 1                                  | ×                          |
| Risk Overviev         | Section 2                                  | × Risk Settings            |
|                       | Add New Section                            |                            |
|                       |                                            |                            |
|                       | C                                          | ancel Save                 |
| Sectioned<br>Contract | Al Risks                                   | Cayce Hubbard (All Risks.) |
| SECTIONED             | Risk Name                                  |                            |
|                       | Sectioned Contract Est                     |                            |
|                       | Notifications                              |                            |
|                       |                                            | is Risk?                   |
|                       | (The owner always receives notifications.) |                            |
|                       |                                            |                            |

Click 'Manage Sections', either in the 'Risk Settings' tab of the overview or from the blue drop-down 'Actions' menu, then enter the names of your contract sections, and click 'Save'.

|                | Unlocked                                                                                             | ~      | Contract Sec                         | tions Summary           |
|----------------|----------------------------------------------------------------------------------------------------|--------|--------------------------------------|-------------------------|
| SECTIONS       |                                                                                                    |        | ▶ 1 +                                |                         |
|                | 0.0                                                                                                  | 1      | 0                                    | Add Cross Reference Tag |
| <b>H</b> H     | Section 1 Section Description: Primary Layer                                                         |        | Sections<br>Becton 1                 |                         |
| Cancel<br>Save | Placing Broker Reference: 80090                                                                      |        | (CONTRACTOR)                         |                         |
|                | Section 2<br>Recting Descriptions                                                                    |        | All Tags                             | ^                       |
|                | Placing Broker Reference: K0091                                                                      |        | Section Description<br>Primary Layer | ~                       |
|                | To insert a table, copy and paste the source table into the desired so<br>within the text box above. | sition | Section Reference<br>B0090           | ~                       |
| •              |                                                                                                    |        |                                      |                         |
| POLICYHOLDER   | Joe Silberson, Inc A56/7W                                                                            |        |                                      |                         |
|                | 22, Hillard Street S                                                                                 |        |                                      |                         |
|                | Alaska                                                                                               |        |                                      |                         |
|                | United States - 99507                                                                                |        |                                      |                         |
|                | Code: Número de Identificação Fiscal Federal Employer Identification N<br>(FEIN) - PHICO01           | umber  |                                      |                         |
|                |                                                                                                    |        |                                      |                         |

Section name labels are shown in the data tag summary panel, in the 'Sections' box. Click the first section's name label to apply it, turning it blue, and then apply description and reference data tags for the first section's information.

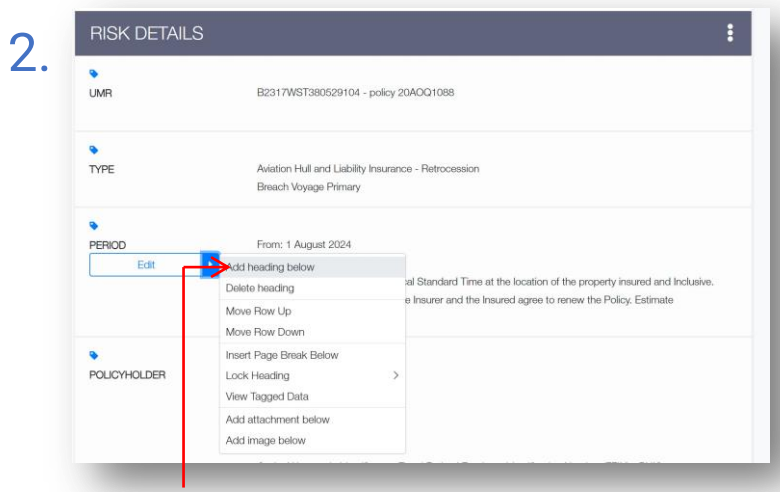

If the contract doesn't have a 'SECTIONS' contract heading, hover over a contract heading, click the right-arrow, select 'Add heading below', and name the heading "SECTIONS".

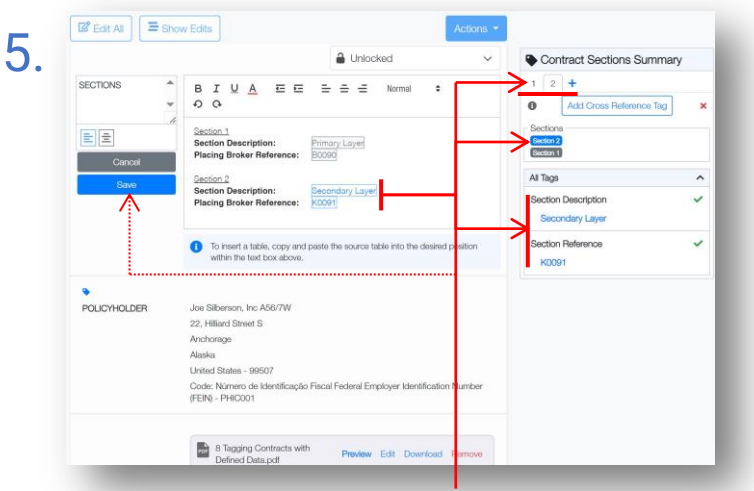

Click the blue '+' icon to start a new group ("2") of tags in this contract heading. Click the second section's name label to apply it, and then tag the description and reference for the second section's information. Save when all sections are done.

|              | 0.11-11-11-11                                                                                           |
|--------------|----------------------------------------------------------------------------------------------------|
|              | Uniocked                                                                                                |
| SECTIONS     | BIUA Œ Œ Ξ Ξ Ξ Normal ≎<br>Đ O                                                                          |
|              | Section 1<br>Section Description: Primary Laver                                                         |
| Cancel       | Placing Broker Reference: B0090                                                                         |
| Save         | Section 2                                                                                               |
|              | Placing Broker Reference: K0091                                                                         |
|              | To insert a table, copy and paste the source table into the desired position within the text box above. |
| •            |                                                                                                    |
| POLICYHOLDER | Joe Silberson, Inc A56/7W                                                                               |
|              | 22, Hilliard Street S                                                                                   |
|              | 22, Hilliard Street S                                                                                   |

To meet MRC v3 requirements, the 'SECTIONS' contract heading must clearly list descriptions and, where possible, references for each section in your contract.

|                | 🗎 Unlocked 🗸 🗸                                                                                                    | Period Summary                                    |
|----------------|----------------------------------------------------------------------------------------------------|---------------------------------------------------|
| PERIOD         |                                                                                                    | 1 2 3 +<br>Add Cross Reference Tag                |
| 11             | From: 25 July 2024 (Section One) 1 August 2024 (Section Two)<br>To: 1 August 2025 (Both Sections)<br>Both days at 1/2 01 a m UTC Local Standard Time at the location of | Sections<br>Section 1 Section 2                   |
| Cancel<br>Save | the property insured and inclusive.<br>And any other period for which the insurer and the insured agrie to<br>renew the Policy. Estimate<br>an Bar Warren               | All Tags                                          |
|                | To insert a table, copy and paste the source table into the desired                                                                                                    | Inception Time @                                  |
| •              | position within the text dox above.                                                                                                    | Inception Date Inclusive/Exclusive<br>Indicator @ |
| SECTIONS       | Section 1                                                                                                    | inclusive                                         |
|                | Section Description: Primary Layer                                                                                                    | Expiry Date 🚱                                     |
|                | Placing Broker Reference: B0090                                                                                                    | 1 August 2025                                     |
|                | Section 2                                                                                                    | Evoiry Time 😡                                     |
|                |                                                                                                    | model and the second                              |

**Please note:** *All* unlabelled contract content is *automatically* included in all sections. You *must* label all section-specific groups of data tags in the contract to have that data be properly sectioned. A group of tags may have multiple section name labels if needed.

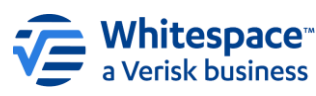

Whitespace Software Limited – Registered in England & Wales Company No. 02020348 Registered Address – 26<sup>th</sup> Floor, 22 Bishopsgate, Bishopsgate, London, EC2N 4BO, United Kingdom

This document is proprietary and confidential. No part of this document may be disclosed in any manner to a third party without the prior written consent of Whitespace Software Limited. Whitespace is part of Veri